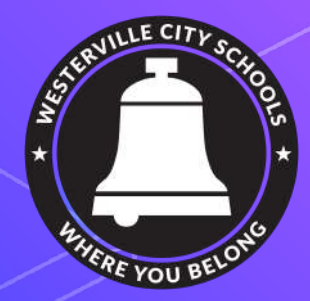

## WCS Parent and Student Technology Guide

• All links within this presentation will be in yellow text that is <u>underlined</u>.

## Why Schoology?

S schoology

(S) schoolegy

Schoology is a learning management system that incorporates the aspects of face to face learning into a digital space! Schoology is used for accessing course materials, communication from buildings, courses, and teachers, connecting our students, staff and parents!

## Setting Up a Parent Account

These links will give you step-by-step directions to get your Schoology account up and running.

**PDF Directions: Parent Schoology Accounts** 

Video: Parent Schoology Accounts

### **Parent Dashboard**

If you would like to receive notifications about classwork and assignments, you can make choices in "Notifications."

This page is similar to Settings page. Use the tabs to locate Notifications, and you can choose any that might help you.

| Account                                                                                                  |                                         |                      | Your Profile             |               | arrow afte  |
|----------------------------------------------------------------------------------------------------|-----------------------------------------|----------------------|--------------------------|---------------|-------------|
| Account Settings Notifications Privacy Settings Trans                                                    | fer History Recycle Bin                 |                      | Walnut Spr               | ings Middle S | your nam    |
| Notifications                                                                                            |                                         |                      | Westerville              | City Schools  |             |
| Schoology sends you notifications when actions occur that involve you. You<br>Turn Off All Notifications | i can select which notifications you wo | uld like to receive. | Settings                 |               |             |
| Academic                                                                                                 | 🖂 Email                                 | 🖾 Mobile             | Devices F Subscription   |               |             |
| Course update posted                                                                                     | Edit Custom •                           | Off •                | Notificat                |               | 2. Select   |
| Course comments on updates, assignments, or discussions                                                  | Off *                                   | Off •                | Janice 's iP             |               | "Settings"  |
| Comments on my posts                                                                                     | Edit Custom •                           | On 👻                 | iPad<br>Janice 's iPhone | *             | and you o   |
| Assignment submissions                                                                                   | Edit Custom •                           |                      | iPad                     | *             | choose to   |
| Test/Quiz submissions                                                                                    | On •                                    |                      | Janice 's iPhone         | ×             | det specit  |
| User joins your course                                                                                   | Edit Custom 💌                           |                      | SCH-1905                 | *             | potificatio |
|                                                                                                    |                                         |                      |                          |               | nouncauc    |

### **Parent Dashboard**

This is your parent dashboard. Since you are not enrolled in any courses, you will need to go to your child's dashboard to see classes and assignments.

This page is similar to your newsfeed in Facebook. You will see posts from the district, the school, or any groups you have joined.

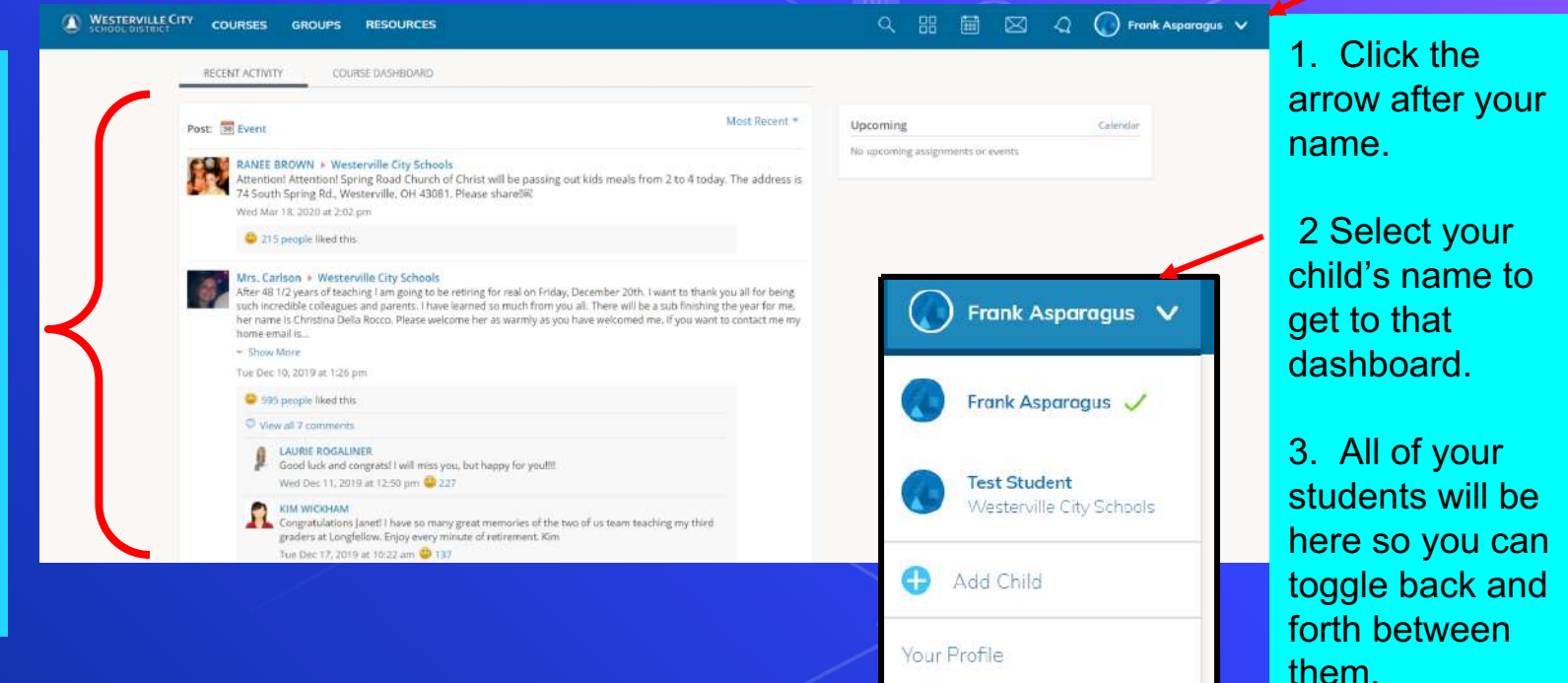

## **Student Dashboard**

The student dashboard will allow you to access all courses that your child is enrolled in for the current grading period. It also has quick access to several helpful pieces of information.

soo all

| Substitution Substitution Substituti                                                                                                    | Click here to | You are viewing as Test Student                                                                                                    |                                                                          | upcoming     |
|----------------------------------------------------------------------------------------------------|---------------|----------------------------------------------------------------------------------------------------|--------------------------------------------------------------------------|--------------|
| Suder Actives       Most Resets         pages.       Suder Actives/Enclands       Suder Actives/Enclands         Suder Actives/Enclands       Suder Actives/Enclands       Suder Actives/Enclands         Suder Actives/Enclands       Suder Actives/Enclands       Suder Actives/Enclands       Suder Actives/Enclands         Suder Actives/Enclands       Suder Actives/Enclands       Suder Actives/Enclands       Suder Actives/Enclands       Suder Actives/Enclands         Suder Actives/Enclands       Suder Actives/Enclands       Suder Active/Enclands       Suder Actives/Encl                                                                                                    | aet to course | Westerville City courses groups grades                                                                                                    | assignments i                                                            |              |
| progoci.       Serve for iter course. Section 1       Section 1                                                                                                    | nades         | Student Activity - Enrollments Most Recent *                                                                                                    | Recent Grades/Attendance                                                 | calendar     |
| przz   Refrei:   Tur, Jun, 25, 2020 ur 924 um:   Constang a Sense of Community of Practice and Video Assignment. Jun 23 ut 923 pm   Dr. Knapp - From Surviving to Thriving in a Digital Learning Erwironment: Supporting parents, students, and and leethods:   Dr. Knapp - From Surviving to Thriving in a Digital Learning Erwironment: Supporting parents, students, and and leethods:   Dr. Knapp - From Surviving to Thriving in a Digital Learning Erwironment: Supporting parents, students, and and leethods:   Dr. Knapp - From Surviving to Thriving in a Digital Learning Erwironment: Supporting parents, students, and and leethods:   Dr. Knapp - From Surviving to Thriving in a Digital Learning Erwironment: Supporting parents, students, and in learner - Action Item 11:9 pm:   Dr. Knapp - From Surviving to Thriving in a Digital Learning Erwironment: Supporting the Modern Learner - Action Item 11:9 pm:   Dr. Knapp - From Surviving to Thriving in a Digital Learning Erwironment: Supporting the Modern Learner - Action Item 11:9 pm:   Dr. Knapp - From Surviving to Thriving in a Digital Learning Erwironment: Supporting the Modern Learner - Action Item 11:9 pm:   Dr. Knapp - From Surviving to Thriving in a Digital Learning Erwironment: Supporting the Modern Learner - Action Item 11:9 pm:   Dr. Knapp - From Surviving to Thriving in a Digital Learning Erwironment: Supporting the Modern Learner - Action Item 11:9 pm:   Dr. Knapp - From Surviving to Thriving in a Digital Learning Erwironment: Supporting the Modern Learner - Action Item 11:9 pm:   Dr. Knapp - From Surviving to Thriving in a Digital Learning Erwironment: Supporting the Modern Learner - Action Item 11:9 pm:   Dr. Knapp - From Surviving to Thriving in a Digital Learning Erwironmen                                                                                                    | pagee.        | Drew Farrell (admin) > Farrell Test Course: Section 1 what is better? I vote                                                                                                    | Graded assignments 6<br>Graded tests/quizzes 1<br>Graded discussions 1   | format.      |
| Tujun 25, 2020 at 9:24 atri   Image: TextStudent received 10/10 for Community of Practice and Video Assignment. Jun 23 at 3:23 pm   Image: TextStudent received 10/10 for Community of Practice and Video Assignment. Jun 23 at 3:23 pm   Image: TextStudent received 10/10 for Community of Practice and Video Assignment. Jun 23 at 3:23 pm   Image: TextStudent received 10/10 for Community of Practice and Video Assignment. Jun 23 at 3:23 pm   Image: TextStudent received 10/10 for Community of Practice and Video Assignment. Jun 23 at 3:23 pm   Image: TextStudent received 10/10 for Community of Practice and Video Assignment. Jun 23 at 3:23 pm   Image: TextStudent received 10/10 for Community of Practice and Video Assignment. Jun 23 at 3:23 pm   Image: TextStudent received 10/10 for Community of Practice and Video Assignment. Jun 23 at 3:23 pm   Image: TextStudent received 10/10 for Community of Practice and Video Assignment. Jun 23 at 3:23 pm   Image: TextStudent received 10/10 for Community of Practice and Video Assignment. Jun 23 at 3:23 pm   Image: TextStudent received 10/10 for Community of Practice and Video Assignment. Jun 23 at 3:23 pm   Image: TextStudent received 10/10 for Community of Practice and Video Assignment is use    Practice of textStudent received 10/10 for Community of Practice and Video Assignment is use    Practice of textStudent received 10/10 for Community of Practice and Video Assignment is use    Practice of textStudent received 10/10 for Community of Practice and Video Assignment is use at 12/48 pm  Practice of textStudent received 10/10 for Community of Practice and Video Assignment is use at 12/48 pm  Practice of textStudent received 10/10 for Community of textStudent received 10/10 for Community of Practice and Vide                                                                                                    |               | pizza<br>Refresti                                                                                                    | Attendance                                                               | Here you wi  |
| <ul> <li>Test Student received 10/10 for Community of Practice and Video Assignment jun 23 at 323 pm</li> <li>Dr. Knape + from Surviving to Thriving in a Digital Learning Environment: Supporting parents, students, and each other. Summer 2020</li> <li>Hall just a few updates in terms of feedback, grading. CEUs, and Ashland credit. Thank you all for your great contributions and feedback.</li> <li>Dr. Export 255,7475788aa17/44ddbb2d5521: webm to web</li> <li>True jun 25, 5020 at 12:48 pm</li> <li>True jun 25, 5020 at 12:48 pm</li> <li>The jun 25, 5020 at 12:48 pm</li> <li>The jun 25</li></ul> |               | Thu Jun 25, 2020 at 9:24 am                                                                                                    | Overdue                                                                  | nore, you wi |
| Dr. Knapp • From Surviving to Thriving in a Digital Learning Environment: Supporting parents, students, and Ach Other, Summer 2020   Hall Just a few updates in terms of feedback, grading. CEUs, and Axhland credit. Thank you all for your great contributions, and feedback?   Supporting the Modern Learner - Action Item   1:59 pm   The jun 23, 2020 at 12:48 pm The jun 23, 2020 at 12:48 pm The jun 23, 2020 at 12:48 pm The jun 23, 2020 at 12:48 pm The jun 23, 2020 at 12:48 pm The jun 23, 2020 at 12:48 pm The jun 23, 2020 at 12:48 pm Thrusson, July 24, 2020 Thrusson, July 27, 2020 Thrusson, July 27, 2020 Thrusson, July 28, 201, 201, 201, 201, 201, 201, 201, 201                                                                                                    |               | Test Student received 10/10 for Community of Practice and Video Assignment Jun 23 at 3/23 pm                                                                                                    | THURSDAY, JUNE 25, 2020                                                  | see recent   |
| bit Reduct     bit Reduct     bit Reduct <td></td> <td>Dr. Knapp = From Surviving to Thriving in a Digital Learning Environment: Supporting parents, students, and<br/>each other: Summer 2020<br/>H all just a few updates in terms of feedback, grading, CEUs, and Ashland credit. Thank you all for your great contributions<br/>restinguished.</td> <td>Creating a Sense of Community: Action Item 11:59 pm MONDAY, UNE 29: 2020</td> <td>grades,</td>                                                                                                    |               | Dr. Knapp = From Surviving to Thriving in a Digital Learning Environment: Supporting parents, students, and<br>each other: Summer 2020<br>H all just a few updates in terms of feedback, grading, CEUs, and Ashland credit. Thank you all for your great contributions<br>restinguished. | Creating a Sense of Community: Action Item 11:59 pm MONDAY, UNE 29: 2020 | grades,      |
| Tue juri 23, 2020 at 12:48 pm     Upcoming     upcoming     upcoming       Tue juri 23, 2020 at 12:48 pm     THURSOW, JULY 2, 2020     assignment       I love that built-in desk and bookcase!     assignment                                                                                                    |               | 9bc7e557475788aa17/44ddcb62d5521.webm to via                                                                                                    | Supporting the Modern Learner - Action Item<br>11:59 pm                  | work, and    |
| Tue jun 25, 2020 at 1248 pm THURSDAY, JULY 2, 2020 THURSDAY, JULY 2, 2020 Assignments                                                                                                    |               |                                                                                                    | Upcoming                                                                 | upcoming     |
| Anonymous I love that bulk-in desk and bookcase!                                                                                                    |               | Tue Jun 23, 2020 at 12:46 pm                                                                                                    | THURSDAY, JULY 2, 2020                                                   | assignments  |
|                                                                                                    |               | Anonymous I love that built-in desk and bookcase!                                                                                                    | 🔮 LMS 102 Final Exem                                                     | for all      |
|                                                                                                    |               |                                                                                                    |                                                                          | classes.     |

## **Course Page**

This will show you all graded assignments for this particular course.

Click here to get to live Schoology Conference meetings or view recordings of completed conferences.

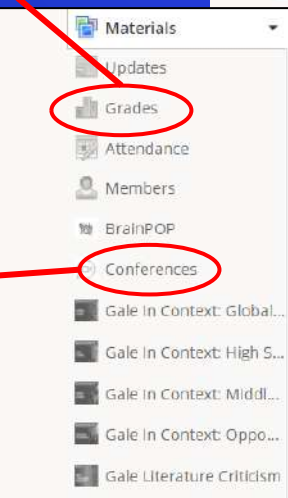

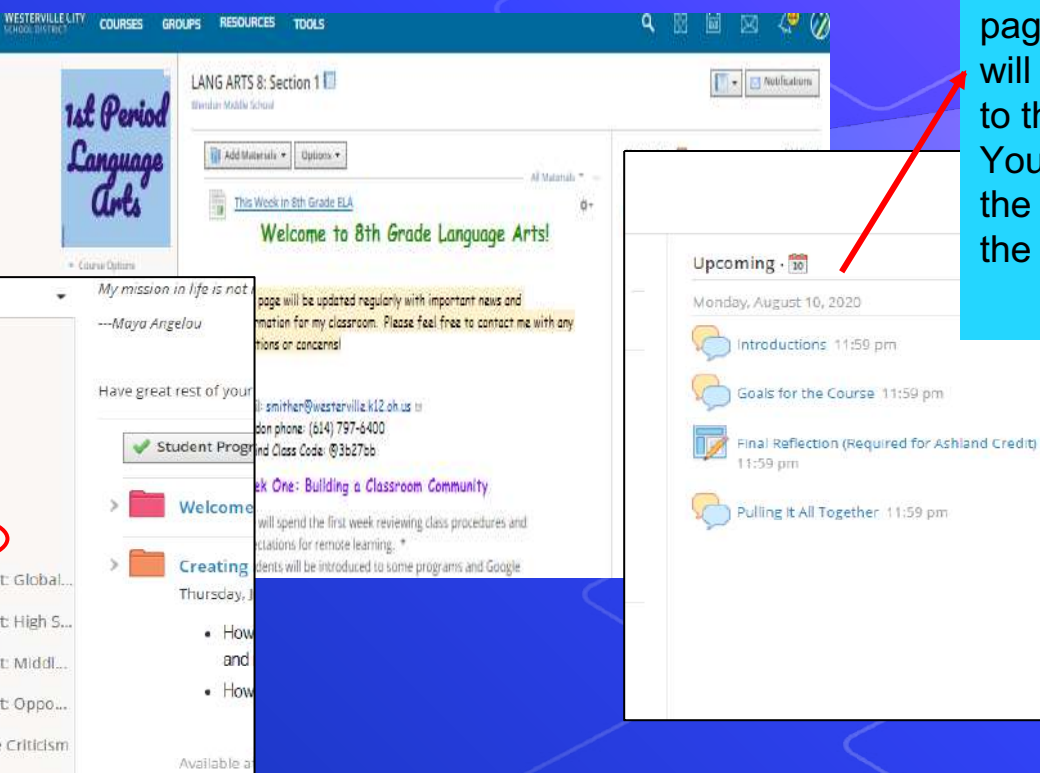

Upcoming assignments will appear on the right side of the course page. These links will take you directly to the assignments. You can also find the assignments in the weekly folders.

### **Schoology Conferences**

Teachers will be be using Schoology Conferences for live (synchronous) instruction.

Video:Using Schoology Conferences Document: Joining and Viewing a Schoology Conference

| nd messages to                                       | teachers from within the Schoology Course! | Click here to compose a         |
|------------------------------------------------------|--------------------------------------------|---------------------------------|
| h GRADE ENGINEER                                     | ING AND DESIGN: Section 11 🗐               | Upcoming · 🗊                    |
| Compose Message<br>To: *<br>Subject: *<br>Message: * | Teacher x Messages go                      | No upcoming assignments or ever |

## Send Messages (as a student)

Send messages to teachers from within the Schoology Course!

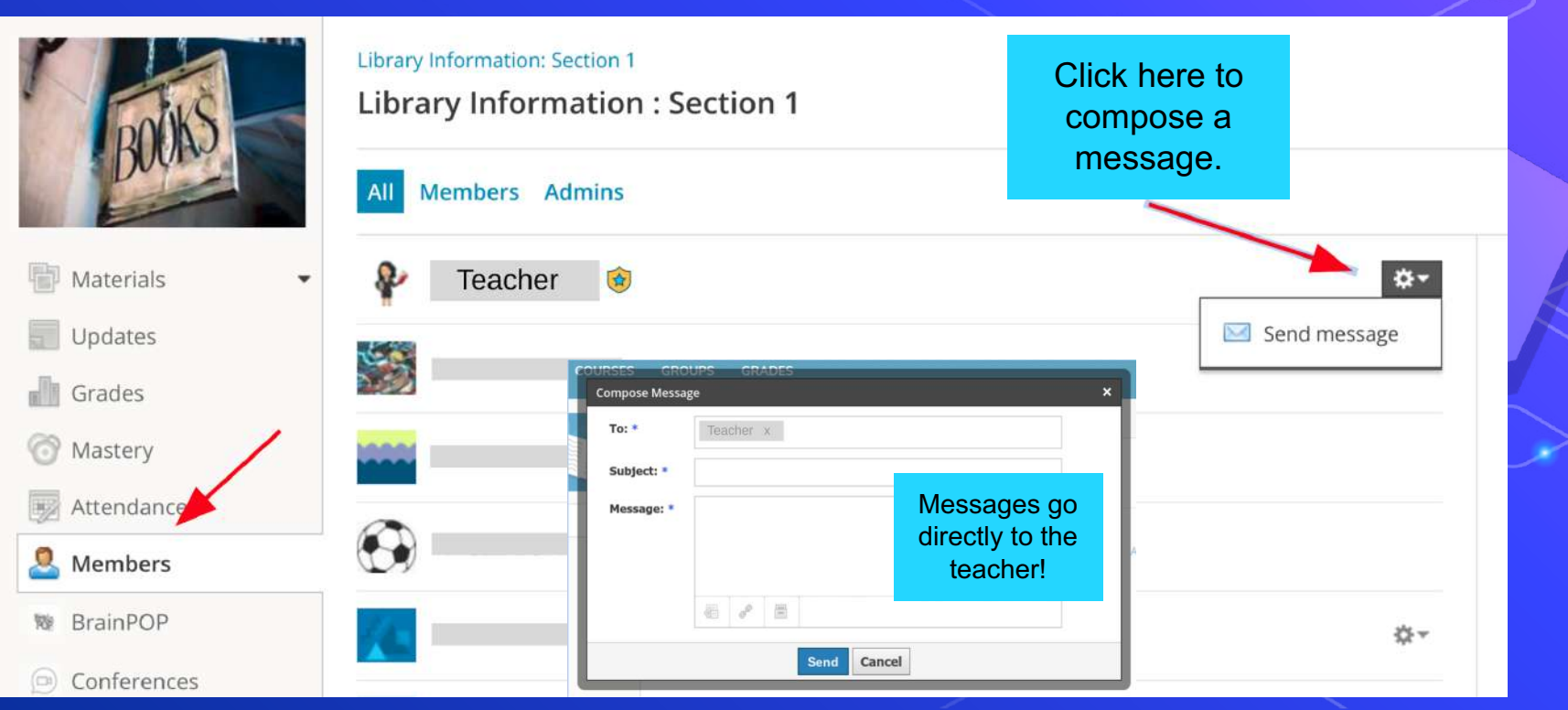

## **Receive Messages**

## Receive messages from within Schoology!

## Or get email notification sent directly to your email inbox!

|                    |       | Q III 🗰                                                              |      | Q    | ն Lane | Halterman | ~ |
|--------------------|-------|----------------------------------------------------------------------|------|------|--------|-----------|---|
|                    | Messa | ges (1) New Mes                                                      | sage |      |        |           |   |
|                    | • 🍙   | Mr. Allen<br>Schoology Conferences                                   |      |      |        |           |   |
| ogy clas           |       | Today at 9:12 am                                                     |      |      |        |           |   |
| reoccu             | 2     | Admin Halterman<br>[Halterman v Halterman: Section 1] response       |      |      |        |           |   |
| eam co<br>ogy so t |       | Tue Aug 4, 2020 at 8:46 pm                                           | d    | eos  |        |           |   |
|                    | 6     | Lane Halterman<br>[New Teacher Orientation: 2020-2021] New<br>Course | ti   | ions |        |           |   |
|                    |       | Fri Jul 17, 2020 at 12:12 pm                                         |      |      |        |           |   |

| Notifications       | Account Setti       | ngs    |         |        |       |        |        |         |          |     |
|---------------------|---------------------|--------|---------|--------|-------|--------|--------|---------|----------|-----|
| Parent Email Dig    | est                 |        |         |        |       |        |        |         |          |     |
| Receive weekly or d | aily email reports  | ofyou  | ır chil | dren's | activ | ity    |        |         |          |     |
| Email Summary:      | On                  |        |         |        |       |        | ~      |         |          |     |
| Repeat:             | Wee                 | ekly   |         |        |       |        | ~      |         |          |     |
| Time:               | 05:0                | 0PM    |         |        |       |        |        |         |          |     |
| Day:                | S                   | Μ      | Т       | W      | Т     | F      | S      |         |          |     |
| Overdue Submis      | sions Email         |        |         |        |       |        |        |         |          |     |
| Receive an email wh | ien an item's due i | date h | ias pa  | assed  | witho | ut a s | ubmiss | on from | your chi | ld. |
| Email Notification: | Con                 |        |         |        |       |        |        |         |          |     |

Save Changes

## Schoology App

#### Downlad the Schoology Mobile App

\*Note - some functions in mobile apps are limited. If some features are not available, try accessing Schoology via the Chrome Browser

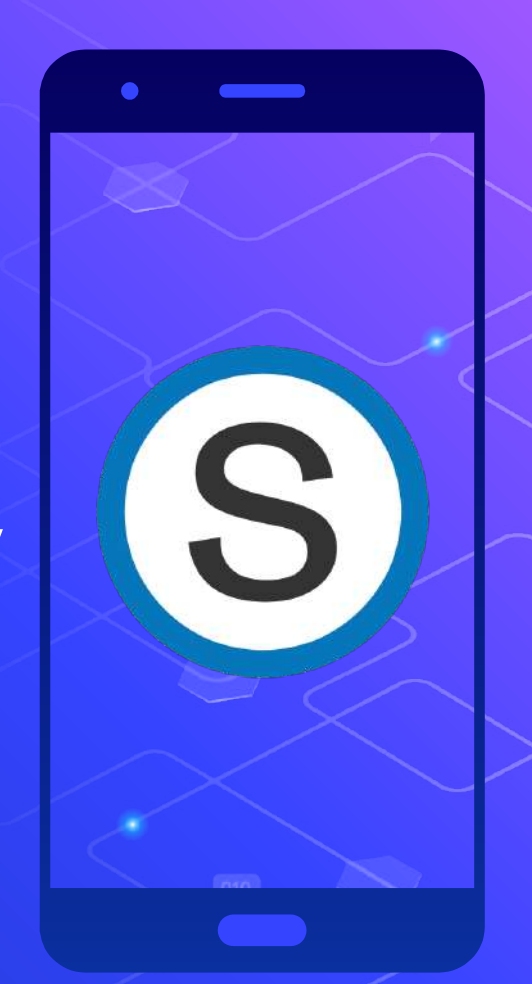

## **Other Helpful Schoology Links**

Video: Using the Schoology Calendar

Video: How do students submit assignments?

Video: Materials not loading correctly in Schoology?

Video: How do students view grades on Schoology?

Slide Show: Complete Student Guide to Schoology Courses

### PowerSchool

PowerSchool offers parents real-time access to grades, attendance, homework assignments, and other class information.

Filling out Forms on PowerSchool (parents)

Parent PowerSchool App Navigation

# PowerSchool

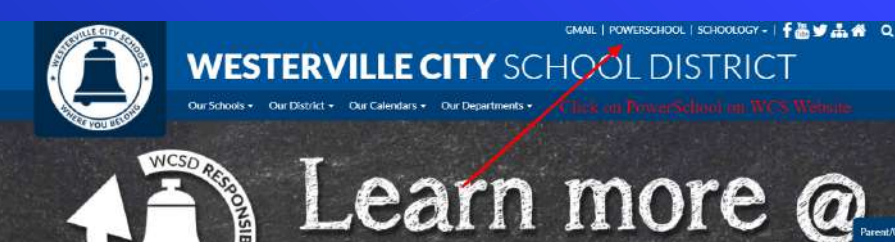

www.wcsoh.org/RESTART

sian li

Step 1: Click on the PowerSchool Link on the Westerville City Schools Website

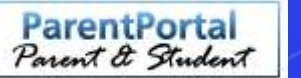

### Step 2 Click the Parent Portal button

#### ATTENTION PARENTS AND GUARDIANS!

Westerville City Schools requires that parents begin using the portal by creating a "Single-Sign-On" account, allowing you to view all students with one login. Once you've created the account, the login information remains unless you make changes through Account Preferences in the portal.

A Parent Guide to "Single-Sign-On" is available for your use by downloading the document from the District Website, or obtaining a copy from any of our schools.

| - |
|---|

Step 3. Login with your login information or create an account if it is your first time using PowerSchool in WCS

### **Parent Home Screen**

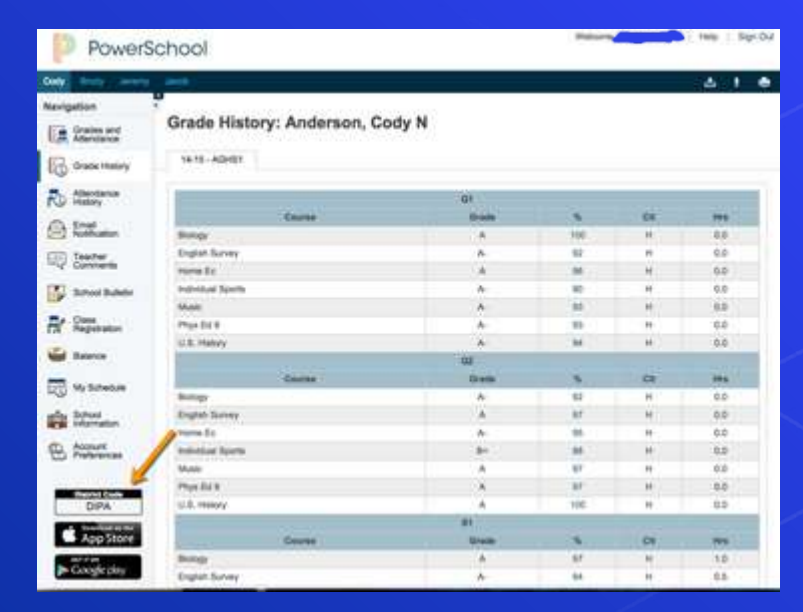

Use the menu at left to choose the options you need

The red arrow points to the School code which is needed to access the PS mobile app

Below the red arrow will be a code used to create a parent account on Schoology

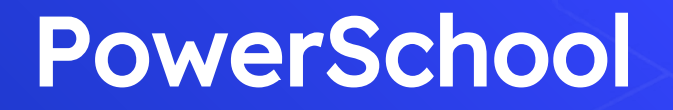

Additional Links:

Video: Filling out Forms on PowerSchool (parents)

Video: Parent PowerSchool App Navigation

## Logging into Chrome

By logging into Chrome, students have access to their bookmarks and overall simpler access to WCS resources. This happens automatically on a Chromebook. When not using a Chromebook, please see the directions below.

Video: https://www.wevideo.com/view/1628761577

Logging in from home

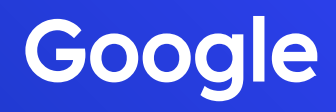

All of our Westerville students have a Google Account (G Suite) that is used to access all of the digital products used in the district. These accounts can also be used outside of school anywhere the internet is available. Students must be properly signed into Google AS WELL as Google Chrome (this can be confusing) in order to access all of the items associated with their school account. A student login begins with their student number. This information is included on the student's schedule.

Example: 123456@studentswcsoh.org

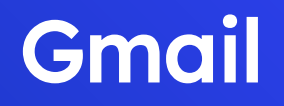

Students and families are encouraged to reach out to building leaders, teachers, and school counselors with questions. Students should use their school-issued gmail account to compose an email. Start by clicking compose:

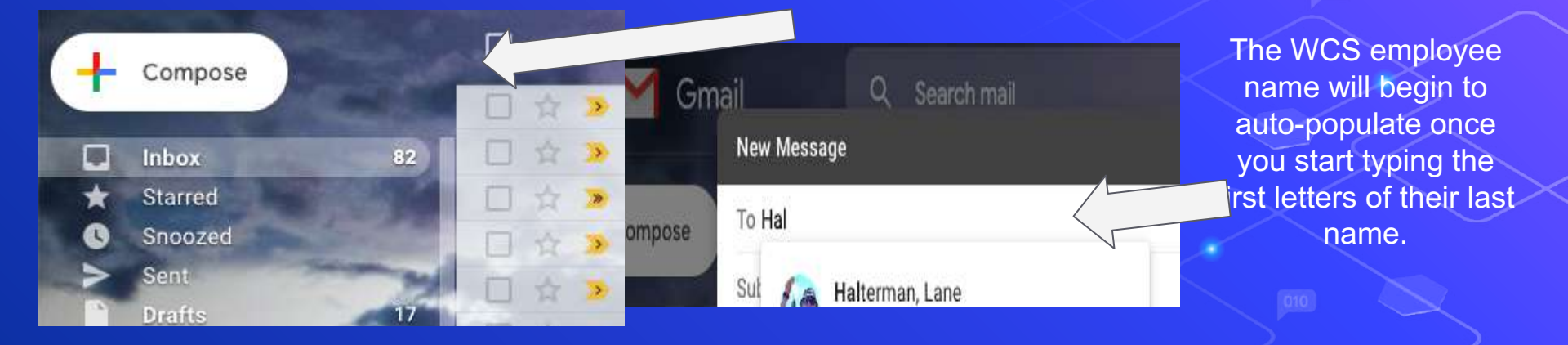

## A few tips on writing an email

write the topic you are asking about

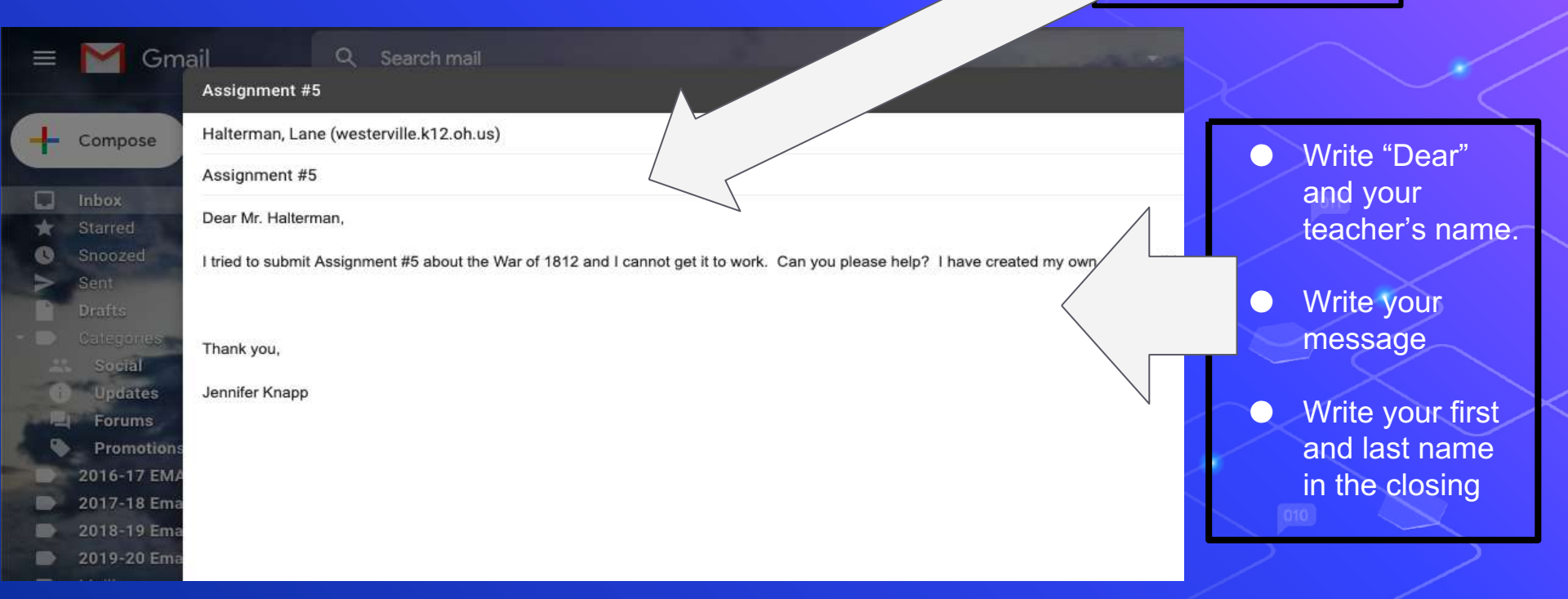

### Managed Bookmarks

 Accessible when signed into WCS student account via Chrome
 Will show up in toolbar as

(grade level) bookmarks- ex. MS Bookmarks

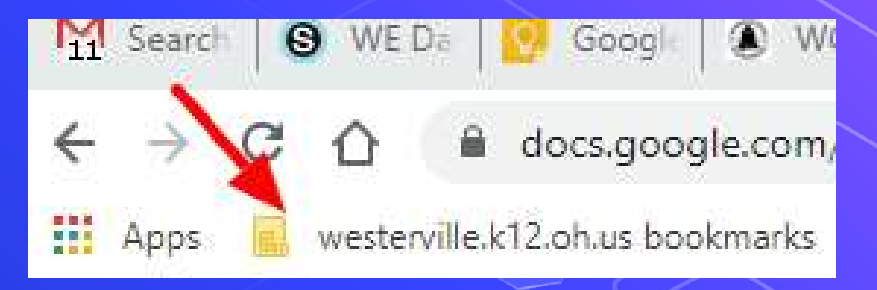

### Clever

 Clever uses a student's Google account information as a portal to log into district-provided tech tools.
 Students must be logged into Google with their @studentswcsoh.org account, and Clever will use that account information to log into the products listed on the site.

 Follow the <u>directions</u> to log into Clever at home. [iOS / <u>Chrome</u>]

### **Accessibility Features**

○ Overview of Google Read & Write

Video demo student

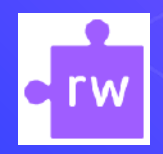

\* Reads student materials, highlights and organizes student work

### Overview of Equatio (Math and STEM) Equatio and Google Docs demo

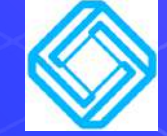

\*Note that equatio works with PDFs, tests/exams, and more!

Need more information about Accessibility?
 <u>Special Education Technology site</u>

### **Acceptable Use Policy**

 It is important to review the Acceptable Use Policy located on the WCS Board Docs website.

A copy of this policy can also be found here.

### **Student Success Coaches**

- Monitors student attendance/engagement
- Serves as a contact point for students and their families for other support
- serves as a contact for students experiencing basic technical issues
- works collaboratively with educators and administrators to support the delivery of educational interventions and supports

### Still Need Help? Try these links.

- Please reach out to your teacher with your questions.
   You can also find additional support below:
  - Click <u>HERE</u> for common home login issues explained
     Reach out for tech support by completing our <u>Student</u> <u>Tech Support Form</u>
  - Call our tech support hotline Monday Friday from 9:00 am - 4:00 pm at (614) 797-5860
  - WCS Educational Technology Website

### Credits

 $\bigcap$ 

Special thanks to all those who helped create this!

- O Presentation template by <u>SlidesCarnival</u>
- O Photographs by <u>Unsplash</u>
- Erin Smith, Blendon MS teacher
- The Ed Tech team

 Walnut Springs MS and Westerville South HS teachers and administrators